# **ETIJORAT**

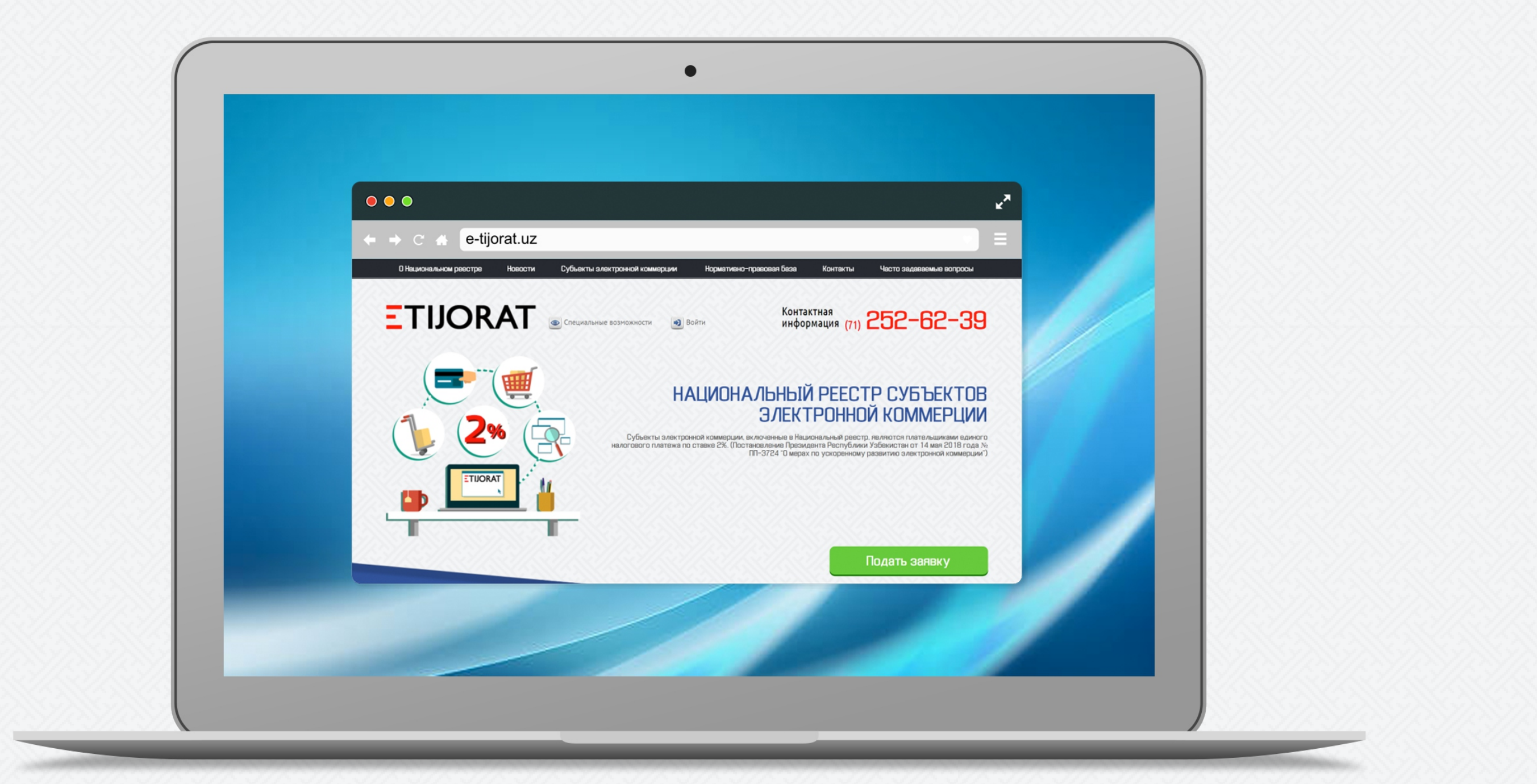

# Инструкция подачи заявки на сайте E-TIJORAT.uz

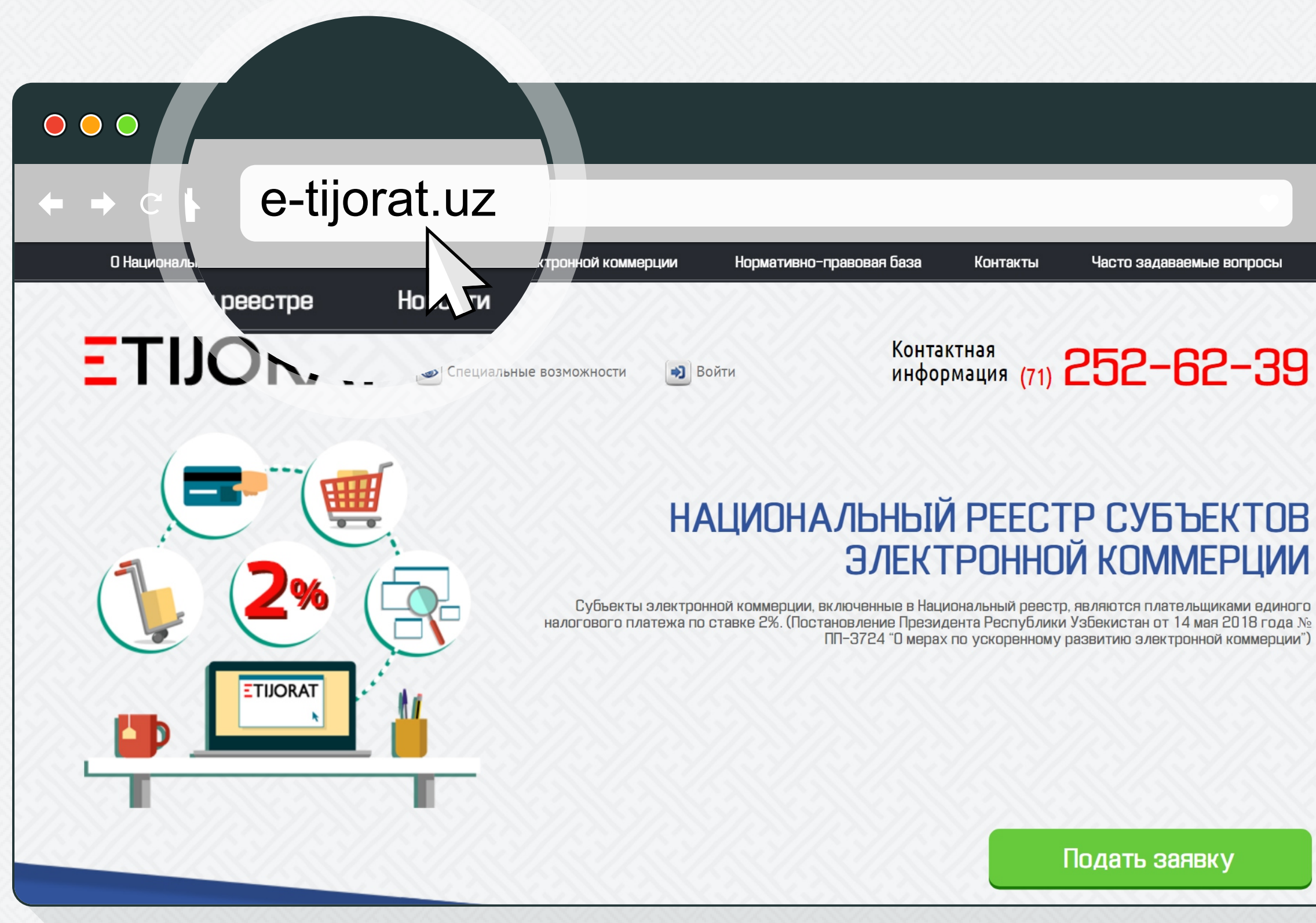

1. Зайдите на сайт E-TIJORAT.uz.

Для этого наберите в адресной строке e-tijotat.uz и нажмите клавишу Enter.

Часто задаваемые вопросы

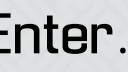

# 

### https://e-tijorat.uz/ ← → C ♣

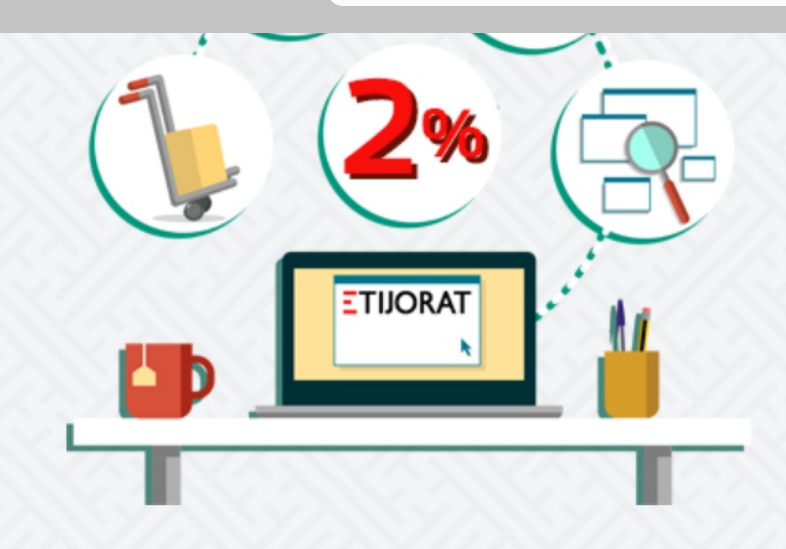

# ЭЛЕКТРОННОЙ КОММЕРЦИИ

Субъекты электронной коммерции, включенные в Национальный реестр, являются плательщиками единого налогового платежа по ставке 2%. (Постановление Президента Республики Узбекистан от 14 мая 2018 года № ПП-3724 "О мерах по ускоренному развитию электронной коммерции")

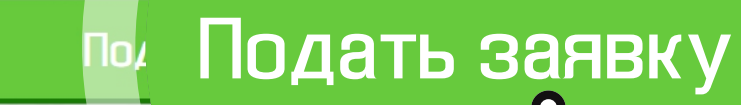

### Новости

Все новости

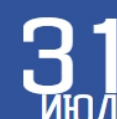

Определены новые задачи Центра

<u>Электронное правительство»</u>

Данные задачи были обозначены в Постановлении Кабинета Министров Республики Узбекистан от 26 июля 2018 года «О внесении изменений и дополнений в некоторые решения Правительства

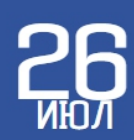

### <u>Утвердили новые нормы</u> курьерских отправлений

Опубликовано постановление Президента от 19.07.2018 № ПП-3873 «О мерах по обеспечению контроля товаров, поступающих

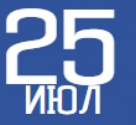

<u>Таможенный комитет</u> <u>нтерактивную услугу</u> <u>«Интегрированный тариф</u> На портале СОВАЗ обсуждается проект Инструкции по своевременному обновлению ответственными министерствами и

# 2. Станьте участником Национального реестра. Вам понадобится подать заявку. Кликните соответствующую ссылку на сайте.

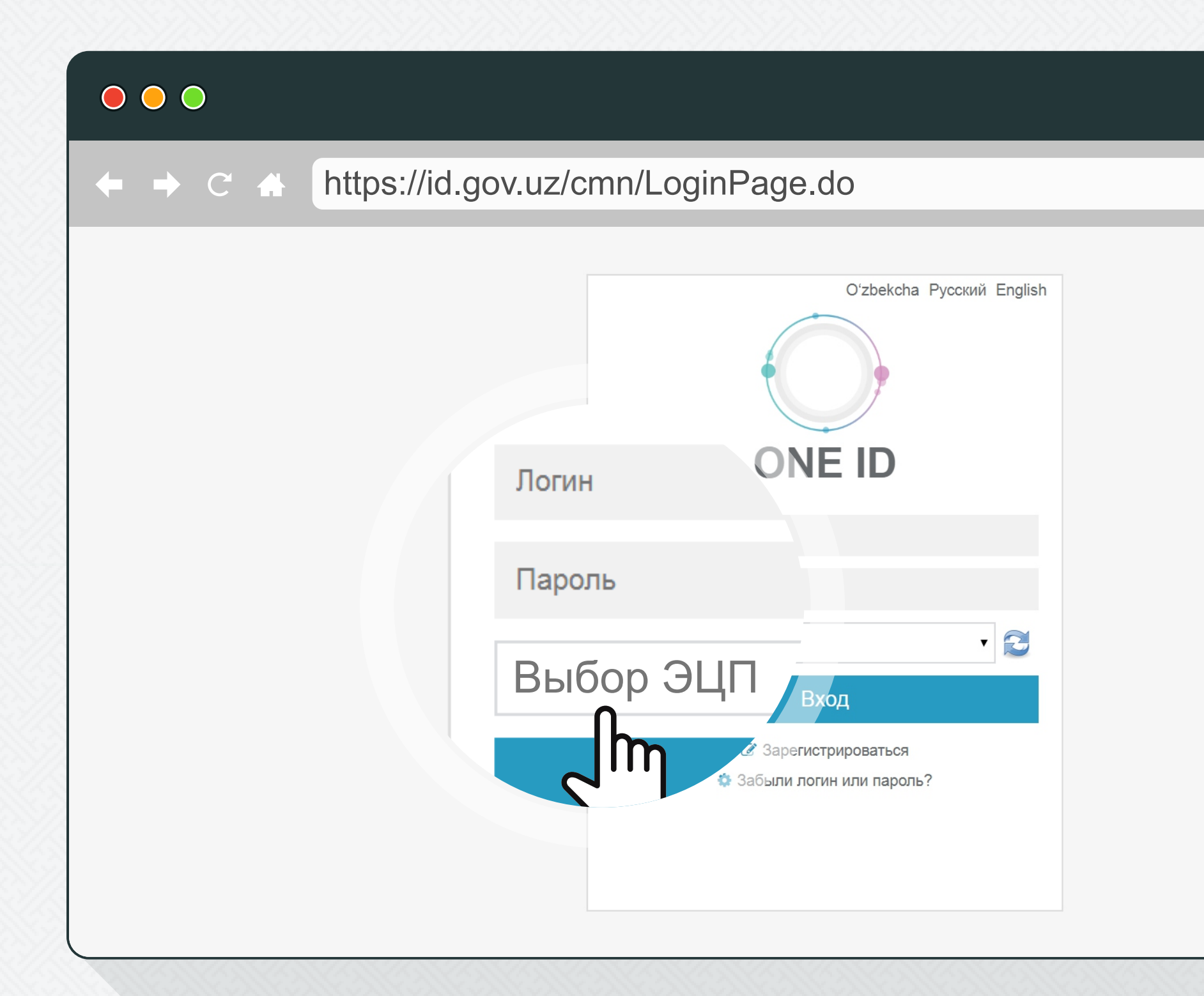

# З. Войдите в Единую Систему Идентификации.

Введите свой логин, пароль единой системы идентификации (OneID) и ключ ЭЦП для входа.

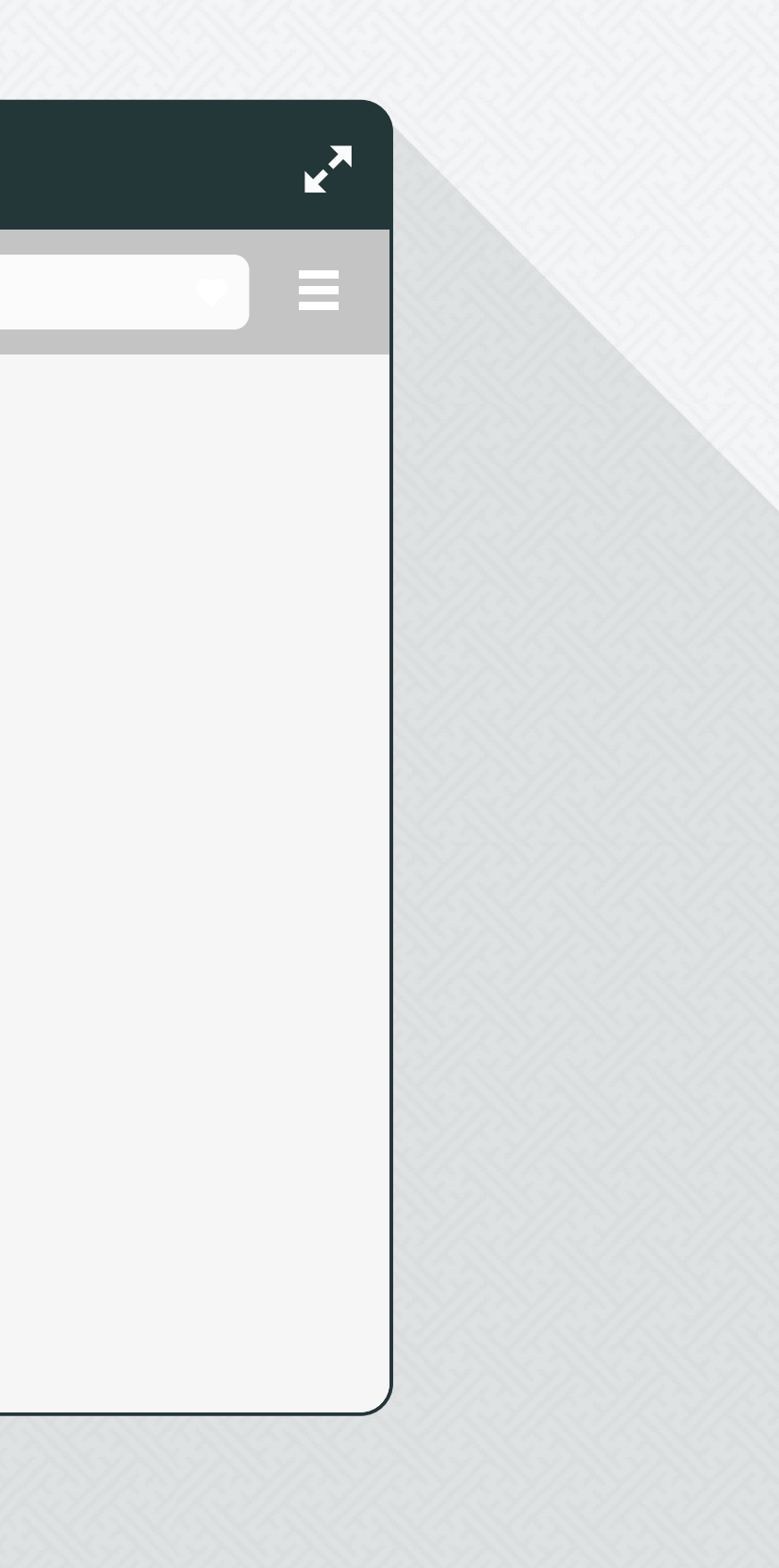

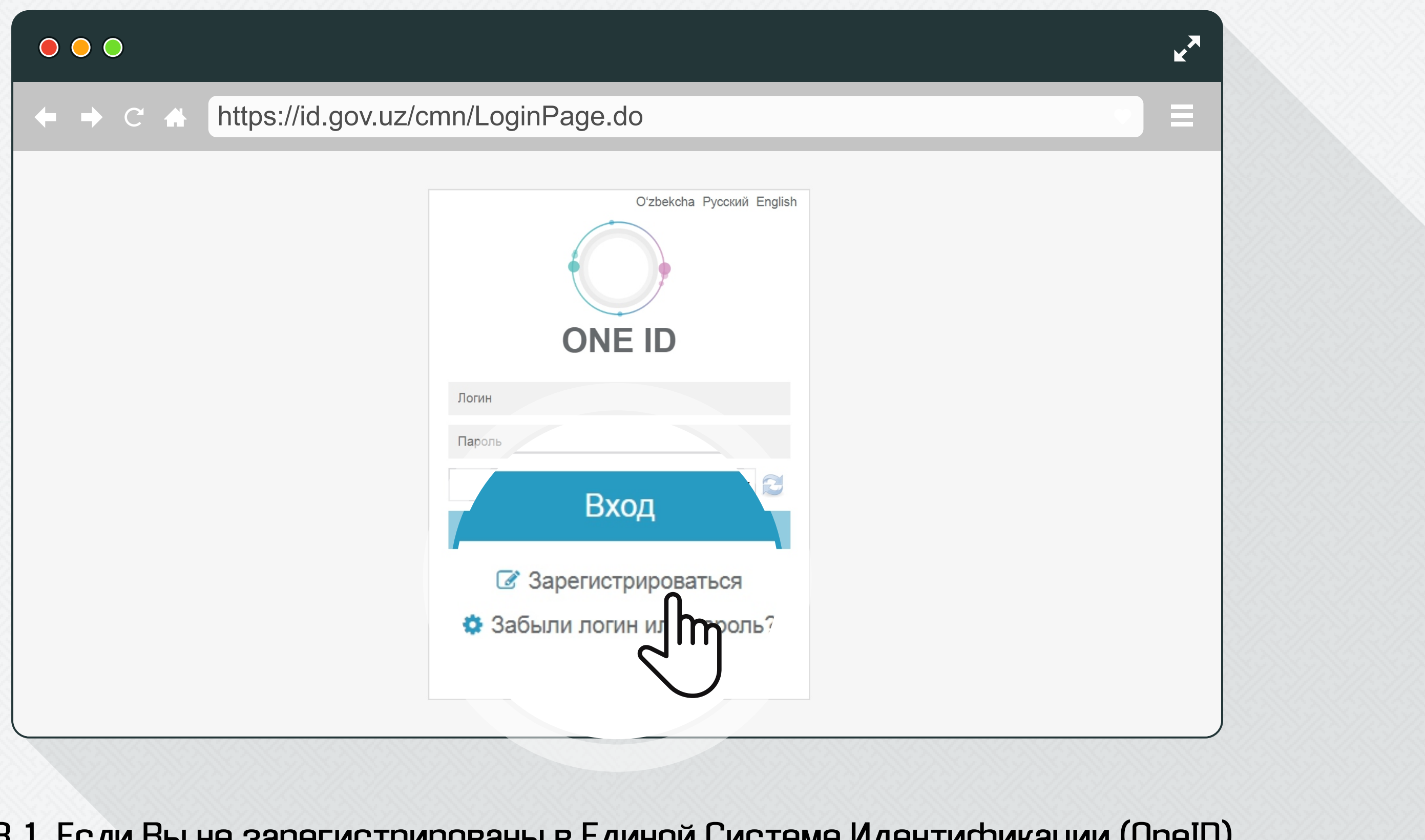

3.1. Если Вы не зарегистрированы в Единой Системе Идентификации (OneID). Нажмите на ссылку «Зарегистрироваться» и следуйте инструкции.

| ← → C ♠ | https://e-tijorat.uz/ |
|---------|-----------------------|
|---------|-----------------------|

| Полное фирменное наименование                                                                                                    | Номер свилетельства о сосударстве                                       | нной регистрации                                                                                                    |  |  |
|----------------------------------------------------------------------------------------------------|-------------------------------------------------------------------------|----------------------------------------------------------------------------------------------------|--|--|
|                                                                                                    |                                                                         |                                                                                                    |  |  |
|                                                                                                    |                                                                         |                                                                                                    |  |  |
|                                                                                                    | 489843934                                                               | 489843934                                                                                                    |  |  |
| 998998974848                                                                                                    |                                                                         |                                                                                                    |  |  |
|                                                                                                    |                                                                         |                                                                                                    |  |  |
| Дополнительная информация                                                                                                    |                                                                         |                                                                                                    |  |  |
| <ul> <li>Юридические лица и</li> <li>Юриди индивидуальные предприниматели,</li> <li>индивидуальные предприниматели,</li> <li>индивидуа</li> <li>осуществляющие деятельность по</li> <li>осуществляющие деятельность по</li> <li>осуществляющие деятельность по</li> <li>осуществляющие деятельность по</li> <li>осуществляющие деятельность по</li> <li>осуществляющие деятельность по</li> <li>осуществляющие деятельность по</li> <li>осуществляющие деятельность по</li> <li>осуществляющие деятельность по</li> <li>осуществляющие деятельность по</li> <li>осуществляющие деятельность по</li> </ul> | ические лица и<br>альные предприниматели<br>іяющие курьерскую доставку  | Юридические лица, осуществляющие<br>деятельность по хранению и обработке<br>электронных документов и сообщений в<br>электронной коммерции |  |  |
| Транзитный счет для приема платежей через системы онлайн платежей                                                                                                    | Наличие службы поддержки поль<br>виде                                   | зователей: колл-центр, онлайн консультант или в другом                                                                                    |  |  |
| <ul> <li>Электронный адрес электронной торговой площадки</li> <li>Наличие публичной оферты в соответствии с действующим законодательством, публичи</li> </ul>                                                                                                    | Наличие условия в договоре инфо<br>но персональных и иных данных пользо | ормационной безопасности, в том числе по защите<br>вателей электронной торговой площадки                                                  |  |  |
| размещенной в электронной торговой площадке<br>Наличие службы доставки: собственный либо договор со службой доставки                                                                                                    | Наличие комплекса организацион<br>продавцов                             | но-технических средств по приему онлайн платежей для                                                                                      |  |  |
|                                                                                                    |                                                                         |                                                                                                    |  |  |
| Файл не выбран Обзор                                                                                                    |                                                                         |                                                                                                    |  |  |
|                                                                                                    |                                                                         |                                                                                                    |  |  |

4. Заполняете форму «Заявка» в системе e-tijorat.uz. Для этого заполняете все поля для регистрации и нажимаетекнопку «Отправить».

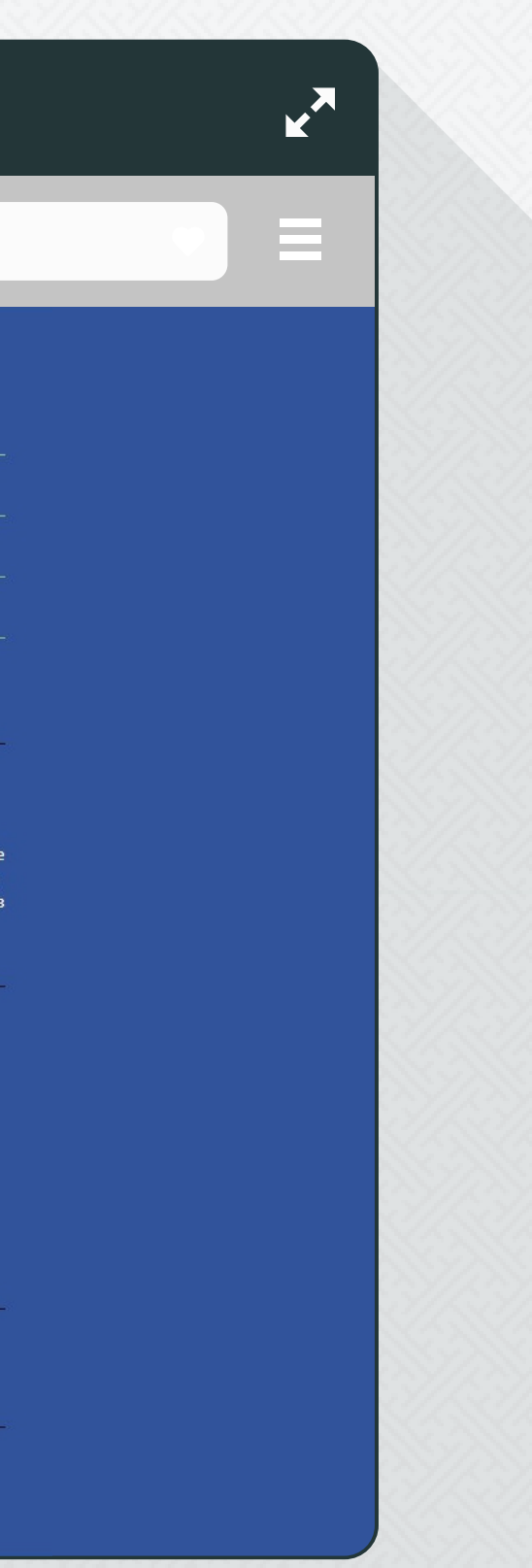

### ← → C ↔ https://e-tijorat.uz/

| Полное фирменное наименование                                                                                                    | 080                                                                                                    |
|----------------------------------------------------------------------------------------------------|----------------------------------------------------------------------------------------------------|
| Организационно-правовая форма                                                                                                    | XONSON INCOLUCION CO.                                                                                              |
| Полный почтовый адрес                                                                                                    | e Tasanan Kitopfan mil palma yn Kapopna, yn                                                                        |
| Номер телефона                                                                                                    | PEPHERCELLE                                                                                                    |
| Электронная почта                                                                                                    | shalpenejismilar                                                                                                   |
| Номер свидетельства о государственной регистрации                                                                                                    | 11425085847                                                                                                    |
| Дата выдачи свидетельства о государственной регистрации                                                                                                    | 20CHI.8                                                                                                    |
| Идентификационный номер налогоплательщика                                                                                                    | APRILIPSA                                                                                                    |
| Банковский счет                                                                                                    | 1147485847                                                                                                    |
| Тип                                                                                                    | Юридические лица и индивидуальные предприни<br>осуществляющие деятельность по организации эле<br>торговых площадок |
| Наличие договора об оказании услуги по доставке товаров в электронной коммерции с субъектами предпринимательства,<br>организаторами электронных торговых площадок                                                                                  | -                                                                                                    |
| Наличие необходимого парка транспорта (транспортные средства, принадлежащие им на праве собственности, аренды или<br>иного права пользования) для оказания услуг доставки в электронной коммерции: название парка и количество едини<br>транспорта | art (                                                                                                    |
| Наличие возможности предоставления услуги страхования доставляемых товаров, по запросу клиента                                                                                                    | -                                                                                                    |
| Наличие возможности предоставить в режиме реального времени информацию, о статусе доставки и приблизительном<br>местонахождении доставляемых товаров                                                                                               |                                                                                                    |

### Статус

На рассмотрении

5. Оформленное заявление рассматривается Центром развития системы «Электронное правительство» в течении 10 рабочих дней.

|             |  | ~ |
|-------------|--|---|
|             |  |   |
|             |  |   |
| 974, ca 105 |  |   |
|             |  |   |
|             |  |   |
| матели,     |  |   |
| пронных     |  |   |
|             |  |   |
|             |  |   |
|             |  |   |
|             |  |   |

# 

# ← → C ↔ https://e-tijorat.uz/

|     | Тип                                                                                                    | Юридические лица и индивидуальные предприним<br>осуществляющие деятельность по организации эле<br>торговых площадок |
|-----|----------------------------------------------------------------------------------------------------|----------------------------------------------------------------------------------------------------|
|     | Наличие договора об оказании услуги по доставке товаров в электронной коммерции с субъектами предпринимательства,<br>организаторами электронных торговых площадок | -                                                                                                    |
|     | Наличие необходимого парка транспорта (транспортные средства, принадлежащие им на праве собственности, аренды или                                                 | art (                                                                                                    |
| T N | аличие возможности<br>чия услуги страхования доставляемых товаров, по запросу клиента<br>иестонахождении достав                                                   | -                                                                                                    |
|     | ежиме реального времени информацию, о статусе доставки и приблизительном                                                                                          | atr                                                                                                    |

Статус Одобрено!

> Торгово -промышленная палата Узбекистана

Государственный налоговый **Узбекистан** 

Центральный банк Республики R Узбекистан

комитет Республики икаций О Национальном реестре Новости Субъекты электронной коммерции Нормативно-правовая база Контакты Внимание! Если Вы нашли ошибку на портале, выделите её и нажмите **ETIJORAT** © 2018 Национальный реестр субъектов электронной коммерции Ctrl+Enter для уведомления администрации.

6. По итогам рассмотрения заявления Центром направляется извещение о включении или отказе во включении субъекта электронной коммерции.

Часто задаваемые вопросы

| атели,<br>ктронных |   |
|--------------------|---|
|                    |   |
|                    |   |
|                    |   |
|                    |   |
|                    |   |
|                    |   |
|                    |   |
|                    |   |
|                    |   |
|                    | _ |

R.